## ثبت نام از طریق وب مبایل آموزشگاه موسیقی شبدیز www.shabdizmusic.com

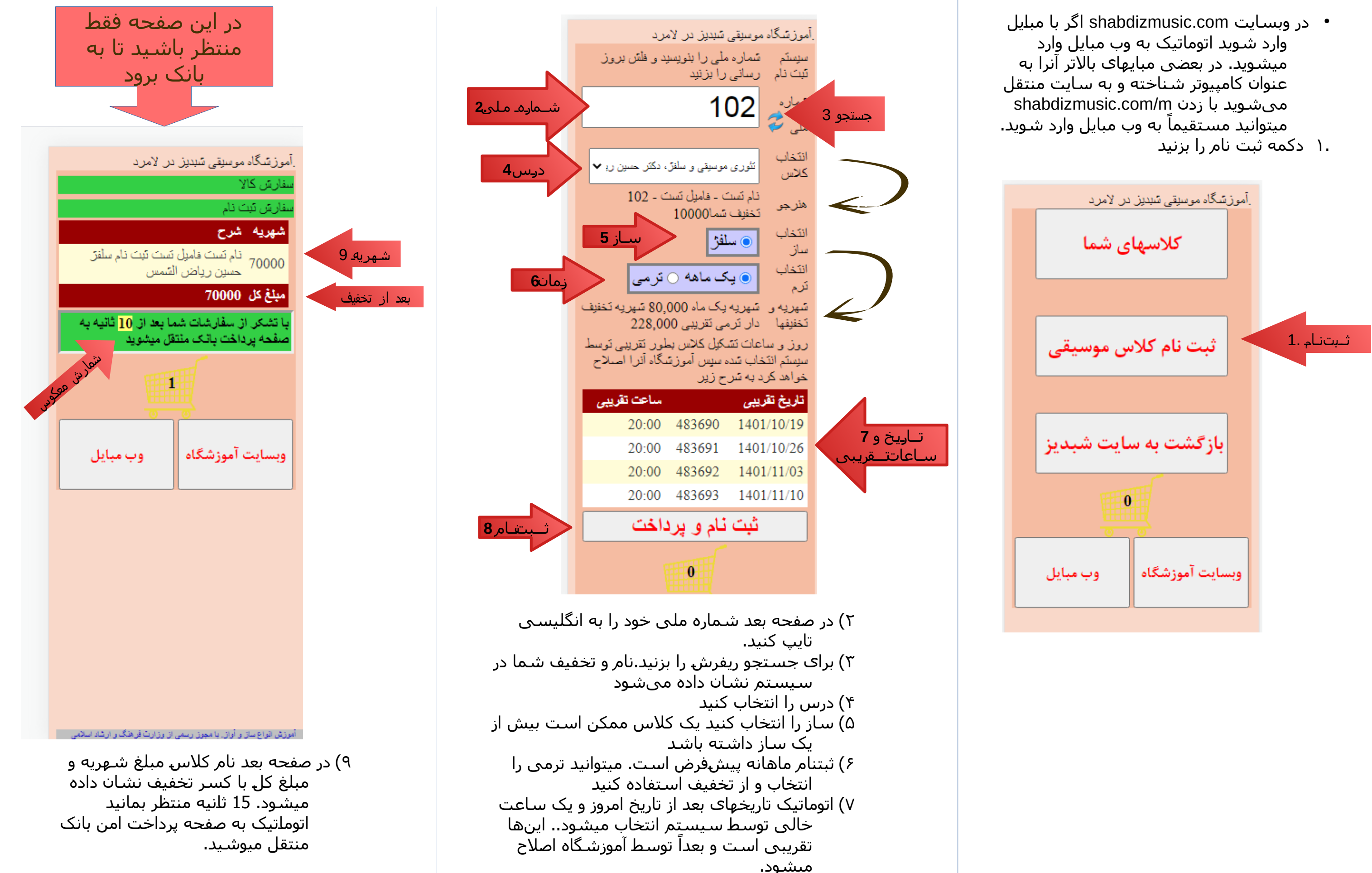

۸) دکمه ثبت نام را بزنید.

ayment.mellat?RefId=C6EA6A456D53D8E9

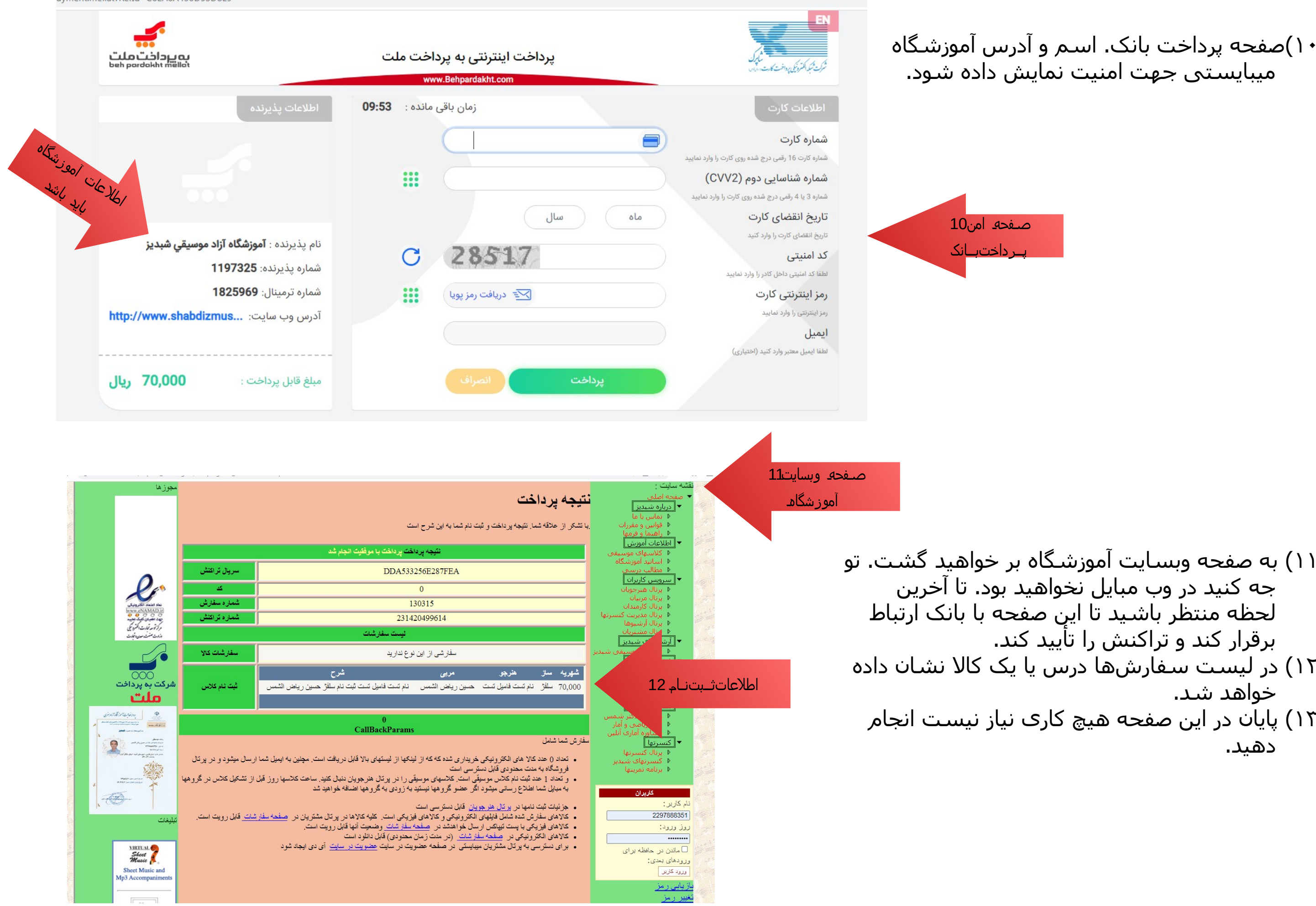

۱۰)صفحه پرداخت بانک. اسم و آدرس آموزشگاه میبایستی جهت امنیت نمایش داده شود.

جه کنید در وب مبایل نخواهید بود. تا آخرین لحظه منتظر باشـيد تا اين صفحه با بانک ارتباط برقرار کند و تراکنش را تأیید کند. ۱۲) در لیست سفارشها درس یا یک کالا نشان داده خواهد شد. ۱۳) پایان در این صفحه هیچ کاری نیاز نیست انجام دھىد.